## How to Search for Creative Commons-Licensed Images on Flickr.com

- 1. There are two ways to get to advanced search:
  - a. Go to flickr.com.

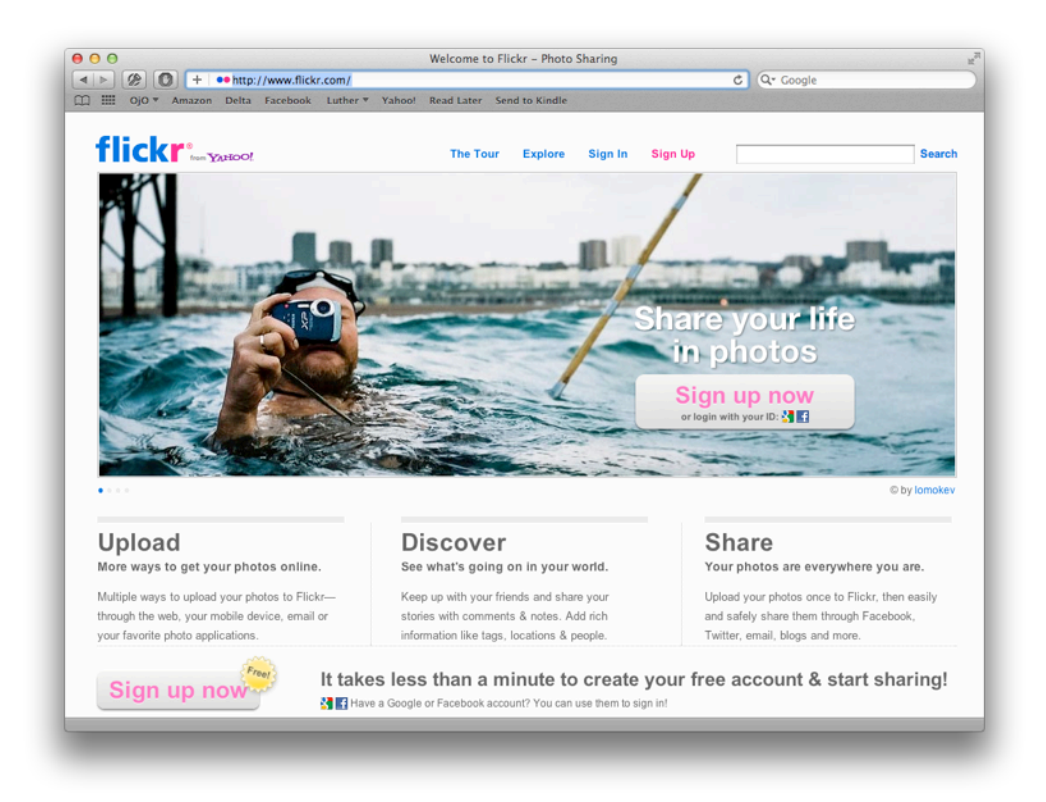

b. Click on "Search" in the top right corner without entering anything in the search field.

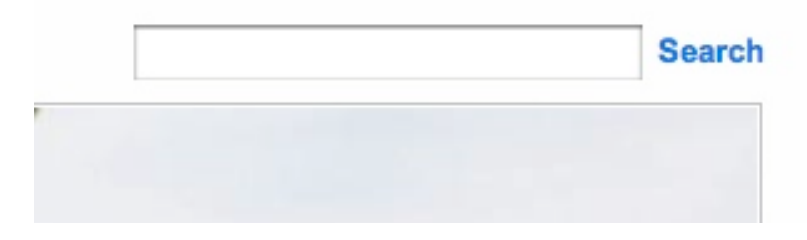

c. Then click on "Advanced Search."

|   | Photos Gr | roups | People |        |                                          |
|---|-----------|-------|--------|--------|------------------------------------------|
| 9 |           |       |        | SEARCH | Full Text   Tags Only<br>Advanced Search |

d. Or go directly to <u>http://www.flickr.com/search/advanced/?</u>.

| o Amazon Delta Facebook I                                      | Luther * Tanoor Read Later Send t | o Aingle                                         | State State States of States | May area? sinced in | Pine In 1 |
|----------------------------------------------------------------|-----------------------------------|--------------------------------------------------|------------------------------|---------------------|-----------|
| CKT ton YAHOO!                                                 |                                   |                                                  | Tou arent signed in Sign in  |                     |           |
| The Tour Sign Up Explor                                        | e 👻 Upload                        |                                                  |                              |                     | Sea       |
| Advanced Sear                                                  | <b>-</b> h                        |                                                  |                              |                     |           |
| Auvanceu Sean                                                  |                                   |                                                  |                              |                     |           |
| Search for                                                     | All of these words \$             |                                                  |                              |                     |           |
| Tip: Use these options to look<br>for an exact phrase or to    |                                   | <ul> <li>Full text</li> <li>Tags only</li> </ul> |                              |                     |           |
| exclude words or tags from<br>your search. For example,        | None of these words:              |                                                  |                              |                     |           |
| "apple" but not "pie".                                         |                                   |                                                  |                              |                     |           |
|                                                                |                                   |                                                  |                              |                     |           |
|                                                                |                                   |                                                  |                              |                     |           |
| Search by content type                                         | Photos / Videos                   |                                                  |                              |                     |           |
| Tip: Check the baxes next to<br>content you'd like to see come | Screenshots / Screencasts         |                                                  |                              |                     |           |
| up in searches.                                                | 0                                 |                                                  |                              |                     |           |
|                                                                |                                   |                                                  |                              |                     |           |
| Search by media type                                           | C Photos & Midaan                 |                                                  |                              |                     |           |
| Tip: Filter to only display either                             | <ul> <li>Only Photos</li> </ul>   |                                                  |                              |                     |           |
| photos or videos in your<br>search results.                    | <ul> <li>Only Videos</li> </ul>   |                                                  |                              |                     |           |
|                                                                | HD videos only                    |                                                  |                              |                     |           |
|                                                                |                                   |                                                  |                              |                     |           |
|                                                                |                                   |                                                  |                              |                     |           |
| Search by date                                                 |                                   | after                                            | before                       |                     |           |
| Tip: Use one or both dates to                                  | Photos taken 1                    | mmbfdhaaa                                        | mmitthaoar                   |                     |           |
| posted within a certain time.                                  |                                   |                                                  |                              |                     |           |
| posted within a certain time.                                  |                                   |                                                  |                              |                     |           |

2. Once there, scroll down to the Creative Commons sections and click on "Only search within Creative Commons-licensed content."

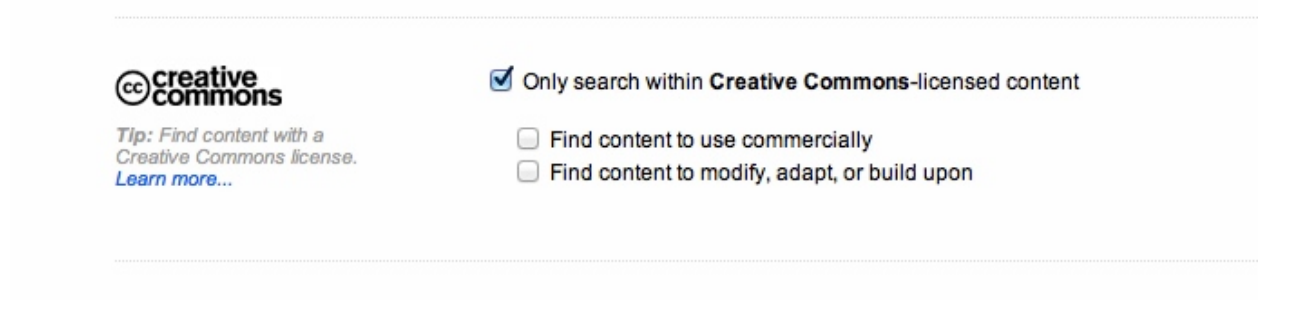

3. Then scroll back up to the top and enter the terms for which you wish to search.

| Search for                                                                                                    | All of these words   | \$                      |  |
|----------------------------------------------------------------------------------------------------|----------------------|-------------------------|--|
| Tip: Use these options to look<br>for an exact phrase or to<br>exclude words or tags from<br>your search. For example,<br>search for photos tagged with<br>"apple" but not "pie". | None of these words: | Full text     Tags only |  |